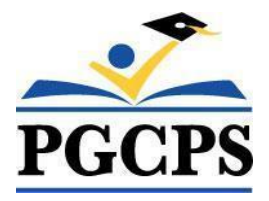

# NEW TO HOME SCHOOLING- QUICK REFERENCE GUIDE Home School Parent Portal (HSPP)

## Getting Started - New to Home Schooling

This guide was written for parents/guardians notifying the Home Schooling Office of intent to home school for the first time.

The new Home School Parent Portal (HSPP) is a web-based tool that will enable you to:

- Notify the Home Schooling Office of intent to enroll one or more children in home schooling.
- Update parent and student information (including home school status).
- Print the Home Schooling Notification Form.

### Setting up your Parent Account in the HSPP (one-time setup only)

#### STEP 1: Open the HSPP

- 1. Go to https://www.pgcps.org/home-schooling/cards/Enroll-in-Home-School
- 2. Click the [Home School Parent Portal] link to open.

#### **STEP 2: Create your Home School Parent Account**

- 1. Click the red [Home School Parent Portal  $\rightarrow$  New User] button at the top on the left-hand side.
- 2. Enter a valid email address and click [**Validate Email**] button. A confirmation email will be sent to the email you provided. Click the link to confirm your email and set-up your home school parent account. NOTE: You must complete all required fields that have a red asterisk(\*). All other fields are optional.
- 3. Click the [Create Access] button. The following message will be displayed, "Your Account has been created."

#### STEP 3: Log into the HSPP with your new credentials

- 1. Email Address: Enter your email address (email is case sensitive).
- 2. **Password**: Enter the password you created in the previous step.
- 3. Click the [Log In] button. NOTE: Pressing the [ENTER] key on your keyboard will not log you in the HSPP. You must click the [Log In] button with your mouse.

#### **STEP 4: Add Home Schooling Student**

You must complete all required fields that have a red asterisk(\*). All other fields are optional.

- 1. Click the [Add Student] button on the right-hand side to enter information.
- 2. Click the [Save] button. Repeat steps to add additional children.
  - a. For each child added, click the "**Print Student Info**" link under the "**Print**" column.
  - b. Print, sign and email the Home Schooling Notification form to pgcps.homeschool@pgcps.org.

# From this point forward, you will click the green [Home School Parent Portal → Existing User] button to log in to the HSPP.

For step-by-step directions and illustrations, visit the Office of Home Schooling website to access the full version of the Home School Parent Portal Guide.